# 

# KULLANIM KILAVUZU Akıllı Priz (USB+TYPE-C) SIMART Uygulaması

 Model: SM-PLGU-16A-EU Akim: 16A (Maksimum) Giriş Gerilimi: AC (220~240)V Maksimum Güc: 3680W USB | TYPE-C Çıkış: 5V 2.4A (Maksimum) Wi-Fi Frekansı: 2.4GHz 802.11b/g/n Kontrol: Manuel Ac/Kapat Calışma Sıcaklığı: -20°C ~+50°C Calışma Nem Oranı: %0~%95RH

Urün Adı: Akıllı Priz (USB+TYPE-C)

# Uygulamayı İndirin

Parametreler

Android kullanıcıları, Play Store'dan "Şımart" uygulamasını indirin; iOS kullanıcıları, lütfen Apple Store'dan Şımart uygulamasını indirin; veya uygulamayı indirmek ve yüklemek için QR kodunu tarayın.

KULLANIM KILAVUZU Akıllı Priz (USB+TYPE-C) - SIMART Uvaulaması KULLANIM KILAVUZU Akıllı Priz (USB+TYPE-C) - SIMART Uvaulaması

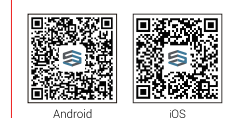

EZ Mod ile Cihaz Ekle (Önerilen) Akıllı Priz'in aüc kavnağına takılı olduğundan ve cep telefonunuzun Wi-Fi modeminize baălı olduăundan emin olun. Gösterae ısıăı hızla vanıp sönmeve (vaklasık 2kere/sanive) baslavana kadar aüc tusuna 5 saniveden uzun süre basılı tutun, bu islem sonucunda cihaz yapılandırma moduna aececektir. "Sımart" uyaulamanızı acın ve saă üst kösesindeki "+Cihaz Ekle" butonuna tıklavın.

Cihazınızı seçin ve gösterge ışığının hızla yanıp söndüğünü onaylayın. Cihaz, cep telefonunuzun bağlı olduğu kablosuz ağ parolasını otomatik olarak alacaktır. Daha sonra cihaza bağlanmak için "Onayla" butonuna tıklayın. Eklendi bildirimi çıktığında, bağlantı tamamlanmış demektir ve cihazınız uygulama listenizde listelenecektir.

# AP Mod ile Cihaz Ekle

"E7 Mod" basarısız olursa, kullanıcılar "AP Modu" ile cihaz ekleyebilirler. Gösterge ışığı hızla yanıp sönmeye başlayana kadar güç tuşuna 5 saniyeden uzun süre basılı tutun, daha sonra gösterge ışığı yavaşça yanıp sönene kadar güç tuşuna 5 saniye daha basılı tutun. Uygulamanın sağ üst köşesindeki "+Cihaz Ekle" butonuna basın ve cihazınızı seçin.

KULLANIM KILAVUZU Akıllı Priz (USB+TYPE-C) - SIMART Uvaulaması KULLANIM KILAVUZU Akıllı Priz (USB+TYPE-C) - SIMART Uvaulaması

olarak başlayacaktır.

#### Cihaz Sıfırlama

Reset

Akıllı Priz'inizi kontrol edemezseniz; cihazı sıfırlamanız gerekiyor olabilir. 1. Akıllı Priz'inizi takılı olduğu elektrik prizinizden çıkartın.

2. Akıllı Priz'inizi tekrar elektrik prizinize takın ve üzerinde bulunan güç düğmesinden gücü açın. 3. Gösterge ışığı hızlı bir şekilde yanıp sönene kadar güç düğmesine basılı tutun (5-10 saniye). 4. Cihazı başarılı bir şekilde eşleştirmek için yukarıdaki adımları takip edin.

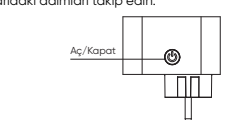

KULLANIM KILAVUZU Akıllı Priz (USB+TYPE-C) - SIMART Uvaulaması KULLANIM KILAVUZU Akıllı Priz (USB+TYPE-C) - SIMART Uvqulamı

# 

# USER MANUEL Smart Plug (USB+TYPE-C) SIMART Application

# Product Name: Smart Plua (USB+TYPE-C) Model: SM-PLGU-16A-EU Current: 16A (Max.) Input Voltage: AC (220~240)V • Max Power 3680W USB | TYPE-C Output: 5V 2.4A (Max.) Connection Method: 2.4GHz 802.11b/a/n Controls: Manual On/Off Operating Temperature: -20°C~+50°C Operating Humidity: %0~%95RH Install APP Download the smart phone application by scanning the QR Code or searching for Simart APP in the Apple App Store for iPhones, or Play Store for Android phones.

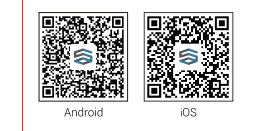

## Add Devices in EZ Mode (Recommend)

Make sure your Smart Plua is energized and your mobile phone is connected to your Wi-Fi router. Long press the power button for more than 5 seconds until the indicator light begin to flash quickly (2 times per second about), this means the device is already for configuration.

Open your "Simart" APP and tap "+Create" on the top right of the APP. Select "Device Type", tap it and, confirm indicator light rapidly blink. It will automatically aet the password of the Wi-Fi that your mobile phone connects to. Then tap network "Confirm" to connect to the device. When appears "Successfully Added Device", it means the connection is complete and your device will be listed in your APP list.

## Add Devices in AP Mode

If failed in "EZ Mode", users could add devices in "AP Mode". Long press the power button for more than 5 seconds until the indicator light flash auickly, then long press it for another 5 seconds until the indicator light flash slowly.

Tap "+ Create" on the top right of the APP. Select Device Type. Then tap "AP Mode" on the top right, "Confirm indicator light slowly blink" and "Confirm". Tap Connect now to go to the WLAN Settings interface in you mobile phone and select the Wi-Fi network named "SmartLife XXXX" to connect it. Return to the "Smart Life" APP. the connection will start automatically. When appears "Successfully added device", it means the connection is done.

Daha sonra sağ üst köşedeki "AP Modu"na

dokunun, gösterge ışığının yavaşça yanıp

dokunun. "Şimdi Bağlan"a dokunun, cep

kablosuz bağlantı ağını seçin. "Şımart"

söndüğünü onaylayın ve "Onayla" butonuna

telefonunuzdaki "Kablosuz Ağ Ayarları" arayüzüne

Eklendi bildirimi çıktığında, bağlantı tamamlanmış

edebilirsiniz (hem cep telefonunuzun hem de akıllı

gidin ve bağlanmak için "SmartLife XXXX" adlı

uygulamasına geri dönün, bağlantı otomatik

demektir. "Şımart" uygulaması üzerinden

prizin ağa bağlı olduğundan emin olun).

Cihazlarınızı ekledikten sonra aileniz ve

arkadaşlarınızla paylaşabilirsiniz.

Akıllı Priz'inizi her an her yerden kontrol

Now you can control your Smart Plug on your "Simart" APP anytime and anywhere (Make sure thaboth your mobile phone and the Smart Plua are connected to the network ). You can share your devices with your friend or family after you add vour devices successfully.

USER MANUEL Smart Plug (USB+TYPE-C) - SIMART Application

### Change Device Name

If the Smart Plua (USB+TYPE-C) fails to respond to 1. Tap Device List to see a list of connected commands, it may need to be reset devices. 1. Unplug the Smart Plug (USB+TYPE-C) from the To change the name of your smart plug, ta "<" icon on the application interface, then ty mains outlet. the new name and tap the "Save" button.

2. Smart Plua the device back into the mains outlet and turn on the outler power switch. Press and hold the manual control button until the indicator light flashes quickly (between 5s and 10s)

4. Follow the steps above in configuration to set up the device. ON/OFF

USER MANUEL Smart Plug (USB+TYPE-C) - SIMART Application

Note: If the Smart Plua (USB+TYPE-C) is aging be controlled by Google Asistant, choose an unambiauous, clear soundina name, Share Devices

1. After tap the "
"
"
icon on the device interfa tap the "Share Device" button. 2. Tap Add. You can share your devices with your family members by selecting the sharing method vo

want from the drop-down menu. USER MANUEL Smart Plug (USB+TYPE-C) - SIMART Application

USER MANUEL Smart Plug (USB+TYPE-C) - SIMART Application

Parameters

| Cihaz Adını Değiştir<br>1. Boğlı cihazları görmek için "Cihazlar" butonuna<br>dokunun.<br>2. Akıllı Prizinizin adını değiştirmek için cihaz<br>arayüzinde bulunan "∠" ikonuna dokunduktan<br>sonra dilediğiniz adı yazarak "Kaydet" butonuna<br>dokunun.<br>Not: Akıllı Priz'inizi Google Asistan ile kontrol<br>edebilmek için sade ve anlaşılır bir ad<br>belirlemelisiniz.<br>Cihazı Paylaşı<br>1. Cihaz arayüzünde "∠" ikonuna dokunduktan<br>sonra "Cihazı Paylaşı<br>Utonuna dokunun.<br>2. "Paylaşım Ekle" butonuna dokunun.<br>3. Açılan menüden istediğiniz paylaşma yöntemini<br>seçerek alı bireylerinizi le tüm cihazlarınızı<br>paylaşabilirsiniz. | <ul> <li>Planlama</li> <li>Akılı Priz'inizi haftanın belli günlerinde ya da<br/>saatlerinde açılması ya da kapanması için<br/>planlayabilirsiniz. Planlama bir kez yapılabileceği<br/>gibi haftanın belirli günlerinde de tekrarlanmasını<br/>sağlayabilirsiniz.</li> <li>Bir planlama etkinleştirmek için: <ol> <li>"Cihazlar" ekranında Akıllı Priz'e dokunun ve<br/>ardından Planlama'yı seçin.</li> </ol> </li> <li>"Planlama Ekle" butonuna dokunun.</li> <li>Dilediğiniz planlamayı oluşturun ve "Kaydet"<br/>butonuna dokunun.</li> </ul> | Aygıt Yazılım Güncellemesi<br>Akılı Priz'inize, aygıt yazılımları ile yeni özellikler<br>eklenebilir.<br>1. Cihaz arayüzünde " <u>Z</u> " ikonuna dokunun.<br>2. "Yazılım Güncellemelerini Denetle" butonuna<br>dokunun.<br>Cihazı Sil<br>1. Cihazın kaldırmak için cihaz arayüzünde sağ üst<br>kısımda bulunan " <u>Z</u> "ikonuna dokunun.<br>2. "Cihazı Kaldır" butonuna dokunun ve işlemi<br>onaylayın. | <ol> <li>Dikkat</li> <li>Nakliye sırasında herhangi bir hasar olup<br/>olmadığını lütfen kontrol edin, eğer hasar<br/>oluşmuşsa lütfen yenisiyle değişim için satış<br/>sonrası ekibimizle iletişime geçiniz.</li> <li>Urünler iyi ve güvenli bir kullanım durumunda<br/>tutmak için lütfen belirtilen talimatları ve<br/>bildirileri takip edin.</li> <li>Akıllı Priz'i uygun bir durumda ve çocukların<br/>ulaşamayacağı bir yerde muhafaza ediniz.</li> <li>Akıllı Priz'i nokratkılanın prize tamamen takılı<br/>oldugundan emin olun.</li> <li>Elektriğe bağlı cihazların toplaam gücü prizin<br/>maksimum gücünden daha büyük olamaz.</li> <li>Akıllı Priz'i sökmeyin veya monte etmeyin, aksi<br/>takalıde güvenlik risklerine sebep olabilir.</li> <li>Akıllı Priz'i bayna ve çamaşırtane gibi islak<br/>veya çok nemli adanlarda kullanılmaz.</li> </ol> |
|----------------------------------------------------------------------------------------------------|----------------------------------------------------------------------------------------------------|----------------------------------------------------------------------------------------------------|----------------------------------------------------------------------------------------------------|
| KULLANIM KILAVUZU Akili Priz (USB+TYPE-C) - ŞIMART Uygulaması 6                                                                                                    | KULLANIM KILAVUZU Akıllı Priz (USB+TYPE-C) – ŞIMART Uygulaması 7                                                                                                    | KULLANIM KILAVUZU Akıllı Priz (USB+TYPE-C) – ŞIMART Uygulaması 8                                                                                                    | KULLANIM KILAVUZU Akıllı Priz (USB+TYPE-C) - ŞIMART Uygulaması 9                                                                                                    |

| ap the<br>ype<br>g to<br>h<br>ace,<br>y | Schedule         Schedules can be added to turn devices on or off at preset times and days of the week. The schedules can be once or repeat on certain days of the week.         To activate a schedule:         1. From the Devices screen, tap the Smart Plug (USB+TYPE-C), than select schedule.         2. Tap add schedule.         3. Set up the desired schedule. | Firmware Update<br>New features may be added to the firmware<br>embedded in your Smart Plug (USB+TYPE-C)<br>To check for updates to firmware:<br>1. Tap the '_ ' ioon on the device interface.<br>2. Tap the 'Check for Software Updates' button.<br>Remove Device<br>1. Tap the 'C = icon at the top right of the device<br>interface to remove your device.<br>2. Tap on the 'Remove Device' button and confirm<br>the action. | <ol> <li>Notices</li> <li>Please check if there is damage caused by transportation, if yes, please contact our after sales services for replacement.</li> <li>Please follow the specification instruction and notice to keep products in a good and safe use condition.</li> <li>Put the Smart Plug in proper condition and out of reach of the children.</li> <li>Plug in fully to the socket while using.</li> <li>The total power of being electric connected appliances could not be bigger than the maximum power of the plug.</li> <li>Do not disassemble or install the Smart Plug, otherwise there may cause security risks.</li> <li>Do not install the Smart Plug in wet or damp</li> </ol> |   |
|-----------------------------------------|----------------------------------------------------------------------------------------------------|----------------------------------------------------------------------------------------------------|----------------------------------------------------------------------------------------------------|---|
| ou<br>é                                 | USER MANUEL Smart Plua (USB+TYPE-C) - SIMART Application 7                                                                                                    | USER MANUEL Smart Plua (USB+TYPE-C) - SIMART Application 8                                                                                                    | areas such as bathrooms and laundries.                                                                                                    | 9 |
| -                                       |                                                                                                    |                                                                                                    |                                                                                                    |   |